# 대입전형용 고등학교 수상경력확인서 발급방법 안내

## 2021학년도 졸업생

(2022년 2월 고등학교 졸업생)

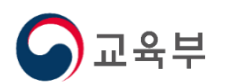

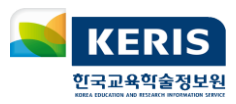

대입전형용 고등학교 수상경력 확인서 발급

Ⅰ. 추진배경
 Ⅱ. 서비스개요

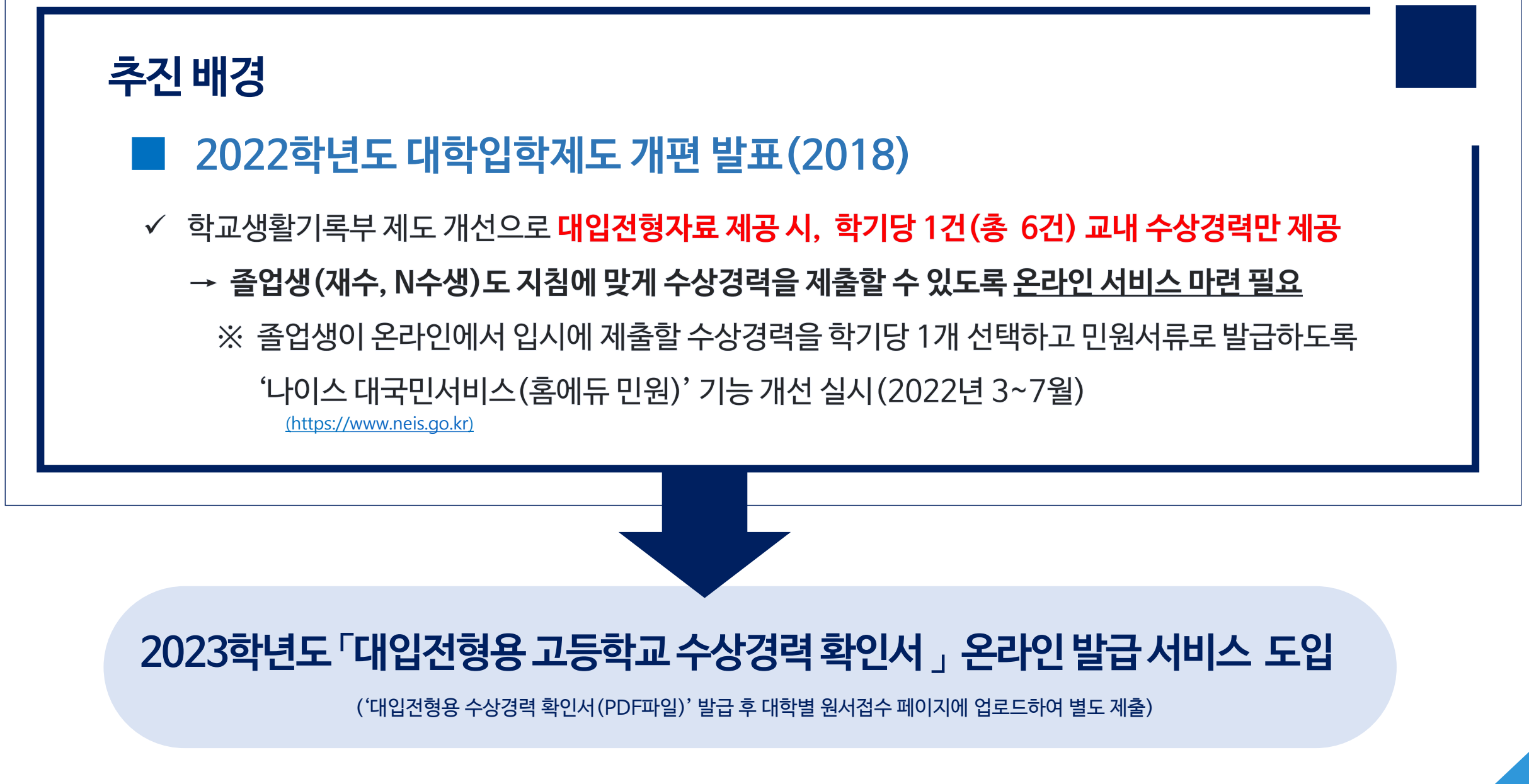

### ≫ 졸업생이 홈에듀 민원서비스에서 대입에 반영할 수상경력(학기당 1건)을 선택하고

### '<u>대입전형용 고등학교 수상경력 확인서'</u>를 발급하는 서비스

나이스 사 도교육청

상담센터안내

력일(윌~금) 0300~1800

점심시간 12:00~13:00

교육부

학생 12종

별급목록

5

더보기+

2022.02.07

2021, 12, 29

2020.12.14

2020.05.06

2019.07.18

2019.07.03

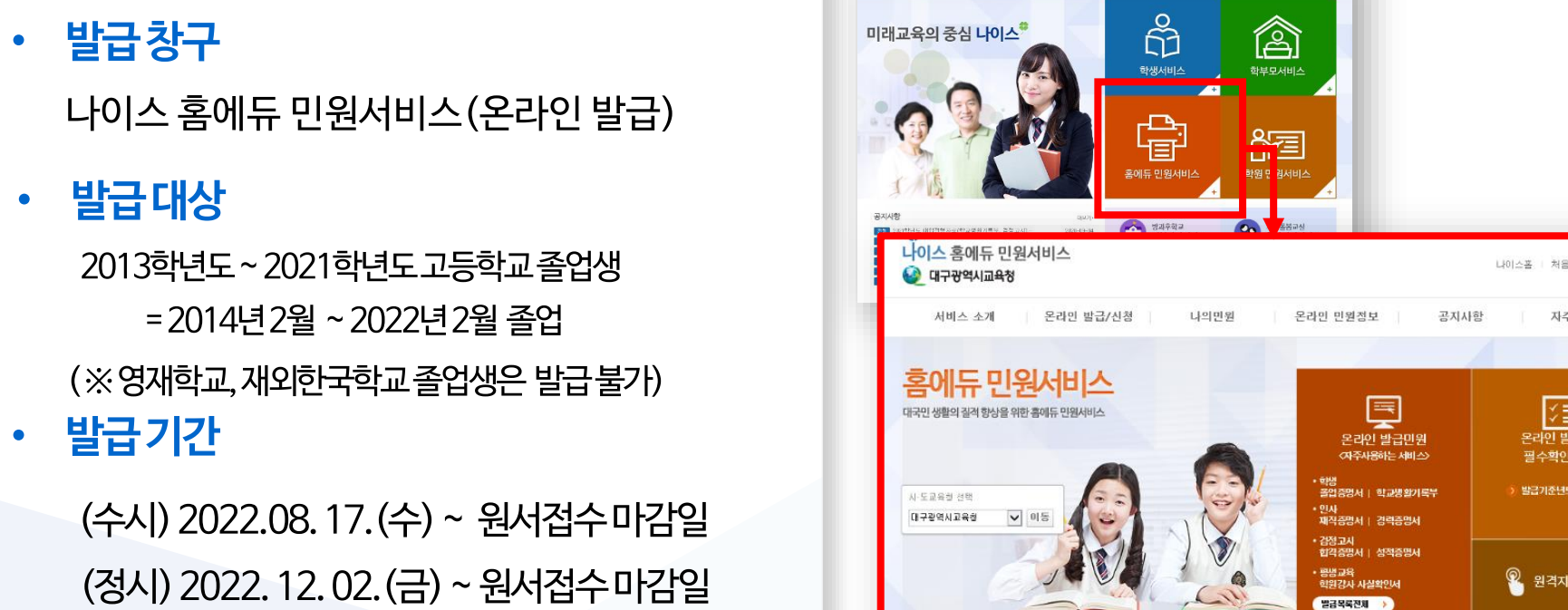

나이스 대국민서비스

○ 공지사형

전계 시도교육청 나이스 상담센터 전화번호(2022.03-

교육감소속 지방공무원 경력증명서 발급 개선

「전자서명법」 개정 시행에 따른 공인인증서

[나이스 대국민서비스 물러그인 제거에 따른

4월 다이스 대국민서비스 플러그인 제거에 따른 홈

|                                                                                                    | × . ,                                                                                                    | (100000351-2022-001073                                                                                                    |                                                                                                    |                                                                                                    | L.                                                                                                    |
|----------------------------------------------------------------------------------------------------|----------------------------------------------------------------------------------------------------|----------------------------------------------------------------------------------------------------|----------------------------------------------------------------------------------------------------|----------------------------------------------------------------------------------------------------|----------------------------------------------------------------------------------------------------|
|                                                                                                    |                                                                                                    | 대입전형용 고북                                                                                                    | 등학교 수상                                                                                                    | 경력 확인서                                                                                                    | l(수지)                                                                                                    |
| 성 1                                                                                                    | 8 : 202                                                                                                    | 21졸업생                                                                                                    | 주                                                                                                    | 민등록번호 : 03(                                                                                                    | 0303-3111111                                                                                                    |
| 학년                                                                                                    | 학기                                                                                                    | 수상명                                                                                                    | 등급(위)                                                                                                    | 수상 연월일                                                                                                    | 참가대상(참가인원                                                                                                    |
|                                                                                                    | 1                                                                                                    | 양성평등글짓기대회                                                                                                    | 우수(2위)                                                                                                    | 2019.06.11                                                                                                    | 1학년(167명)                                                                                                    |
| 1                                                                                                    | 2                                                                                                    | 표창장(독서활동우수)                                                                                                    | 1                                                                                                    | 2019.12.17                                                                                                    | 전교생(559명)                                                                                                    |
|                                                                                                    | 1                                                                                                    | 흡연해항 및 금연실원 작품공모원(웹툰 부운)                                                                                                    | 우수(2위)                                                                                                    | 2020.07.23                                                                                                    | 2학년 중 참가자(40                                                                                                    |
| 2                                                                                                    | 2                                                                                                    | 표창장(독서활동우수)                                                                                                    |                                                                                                    | 2020.12.24                                                                                                    | 1,2학년(325명)                                                                                                    |
|                                                                                                    | 1                                                                                                    | 인성교육 실천 응모전(7행시 부문)                                                                                                    | 우수상(2위)                                                                                                    | 2021.07.23                                                                                                    | 전교생 중 참가자(403                                                                                                    |
| 3                                                                                                    | 2                                                                                                    | 표창장(제41회 졸업식 선행부문 공로)                                                                                                    |                                                                                                    | 2022.01.05                                                                                                    | 3학년(165명)                                                                                                    |
| (필수핵<br>• 막기5<br>서로<br>• 학생 <sup>3</sup><br>확인서<br>· 수정이                                                                                                    | 인)<br>1건 이니<br>다른 경제<br>수 없습니<br>루 수상경<br>등 발급히<br>유와 관련                                                                                                    | 해외 수상공력을 선택하여 지원<br>· 불이역을 받을 것입습니다<br>(다. (확인하였습니다.)<br>확정보여 확년 또는 확기 정원<br>[기 전 모든 정보가 정확하게<br>된 내용을 소영하도록 요구할<br>확실은 별구로 대표한에 제국30                                                                        | 생하는 모든 대학에<br>다. 수상경력 확인<br>보가 없는 경우 인<br>입력되었는지 반드<br>수 있습니다. (확인<br>서 있학사전에 확응                                                                                                    | 제출해야 하며, 김<br> 서를 발급 만드 4<br>원인 분인이 직접<br>시 확인하여야 합니다<br>()하였습니다.)<br>51는 자르입니다 (                                                                                                    | + 대학에 제출하는 수상경리<br>PG에는 수상경리 선택내역:<br>선택할 수 있으므로 수상경<br>다. 필요시 대학에서 학년/의<br>다. 대외저현용 유리어 제                           |
| (필수확<br>- 탁기당<br>서로<br>수정률<br>- 학생 <sup>3</sup><br>확인서<br>수정이<br>- 수성관<br>자료 :<br>- <b>개인</b>                                                                                                    | 인)<br>1건 이니<br>다른 경위<br>수 없습니<br>루 수상경<br>통 발급히<br>유와 관련<br>려 선택니<br>가 대입전<br>정보가 공                                                                                                    | (4의 수실경리를 선택하여 지원<br>2 등이익을 받을 수 있습니<br>다. (취업)화였습니다.)<br>검정보에 확년 또는 확기 정실<br>기 전 모든 정보가 정착취지<br>1 전 모든 정보가 정착취지<br>1 전 모든 정보가 정착취지<br>위다 별도도 대학제 지국이<br>성용 학교생활기록부 인원 서<br><b>개된 민원 서류이므로 보관</b>            | 방하는 모든 대학여<br>다. 수상경력 확인<br>일력되었는지 반드<br>수 있습니다. (확단<br>해 입학사정에 활용<br>류에는 뭐 선택사당<br>및 <b>치리에 유의</b>                                                                                    | 지출해야 하며, 각<br>기서를 말급 받은 기<br>원안 본인하여 침식<br>기하였습니다.)<br>'되는 자료입니다. 1<br>방어 반영되지 않습니<br>하시기 바랍니다.                                                                                                    | : 대학에 제출하는 수상경리<br>자료는 수상경리 선택내역:<br>신택할 수 있으므로 수상경<br>, 필요시 대학에서 학년/8<br>다. (대입전형음 온라인 제<br>다. (확인하였습니다.)           |
| (필수확<br>- 탁기당<br>서로<br>수정형<br>- 학생<br>확인서<br>수정이<br>- 수상2<br>자료 :<br>- <b>개인</b>                                                                                                    | 인)<br>1건 이나<br>다른 경위<br>수 없습니<br>를 발급히<br>등 발급하<br>등 발급하<br>명 선택니<br>가 '대입전<br>명보가 공                                                                                                    | 1의 수상감력을 신역하여 지각<br>* 불이익을 또 수 있습니다.<br>(지(, 박한희약읍니다.)<br>적보도에 확신 또는 확기 정<br>1) 전 도운 정보가 확확하게<br>1) 전 보는 정보가 확확하게<br>1) 전 문 영소 사람에 제공과이<br>항용 학교권철가족부 인원 시<br><b>개건 인원 서북이므로 보공</b><br>위의                    | 평하는 모든 대학여<br>다. 수상경력 확인<br>보가 없는 경우 민<br>임역되었는지 반드<br>수 있습니다. (확년<br>위 입학사장에 활용<br>류에는 위 신택사(<br>및 처리에 유의<br>역 시실을 증명할                                                                | 제충해야 하며, 지<br>1서를 발급 받은 지<br>원인 분인이 직접<br>시 확인하여 합니<br>1하였습니다.)<br>1하였습니다.)<br>이 번역되지 않습니<br>하시기 바랍니다.                                                                                                    | 1 대학에 제출하는 수상경리<br>여번는 수상경리 선택대혁;<br>선택할 수 있으므로 수상<br>1. 원요시 대학에서 학년/8<br>日, '대입전형동 온라인 체<br>다. (확인하였습니다.)           |
| (필수확<br>- 탁기당<br>서로<br>수정별<br>- 학생 <sup>3</sup><br>확인사<br>수정이<br>- 주장이<br>- 가입                                                                                                    | 인)<br>3 1건 이나<br>다른 경위<br>- 수 없습니<br>를 발급히<br>유와 관련<br>- 역 선택니<br>가 '태입전<br>- 명보가 공                                                                                                    | 1의 수상감력을 선택하여 지전<br>* 불의약을 받은 있습니다.<br>1년 (관련)해있습니다.)<br>원정보에 확년 또는 학기 원<br>된 내용을 소생하도록 요구할<br>인생은 별도로 대학에 제공과의<br>항송 학고상황가족부 인형 서<br>개립 민들 서우이도로 보통<br>위의                                                   | 성하는 모든 대학여<br>다. 수상경력 확인<br>모가 없는 경우 인<br>입력되었는지 반드<br>입력되었는지 반드<br>위 신학사정에 활용<br>루에는 위 신택사대<br>및 처리에 유의<br>김 시실을 증명할<br>2022.08.15.                                                   | 지 제출해야 하며, 각<br>시석을 말을 받은 겨<br>된 안 분인이 직접<br>지 확인하여야 합니다<br>방어 안영되지 않습니<br>아 <b>시기 바랍니다.</b><br>같니다.                                                                                                    | : 대학에 제출하는 수상권리<br>사력 는 수상권리 전력 내에<br>신력할 수 있으므로 수상규<br>, 필요시 대학에서 학년/8<br>금, '대립선형동 온라인 제<br>다. (확인하였습니다.)          |
| (필수핵<br>- 파기도<br>서로<br>수정해<br>학생해<br>수정해<br>- 수정해<br>- <b>개인</b>                                                                                                    | 인)<br>1건 이나<br>다른 경위<br>수 없습니<br>수 없습니<br>를 발리하<br>유와 관련<br>여 신택니<br>가 '태입편<br>정보가 공                                                                                                    | 4의 수상감력을 신역하여 지작<br>* 분야약을 수 있습니다.)<br>적분보여 확년 또는 박가 정<br>기 전 도장 정확하게<br>1 전 분호 소입하도록 요구함<br>이 전 분호 도망 대장에 제공자수<br>방송 학교정 환기록부 민정 서<br>기 전 민정 서북아모토 보장<br>위우<br>가 동                                          | 18년는 모든 대학에<br>다. 우상경력 확인<br>보가 접는 경우 인<br>테러피한도지 반드<br>수 있습니다. (해)<br>비 입환사정의 총명<br>에는 위 선택사정의 총<br>비 입환사정의 총명<br>제 등 위 선택사<br>및 <b>치리에 유의</b><br>1 사실을 증명할<br>2022.08.15.<br>고 등 확 표 | 제출해야 하며, 직<br>1서를 발급 받은 제<br>1명인 분인이 직접<br>1명있습니다.)<br>1위도 자료입니다.)<br>1위도 자료입니다.<br>하시기 바랍니다.<br>가니다.                                                                                                    | 대학에 제출하는 수상권리<br>에는 수상권리 선택보역,<br>선택분 수 상권으로 수상<br>· 보유지 대학에서 확신/<br>금. (대왕전화원습니다.)                                  |
| (필수확<br>- 박기도<br>서 로<br>우정목<br>확인서<br>자료:<br>- 개업<br>담당부                                                                                                    | 인)<br>- 1건 이나<br>다른 경위<br>- 수 없습니<br>- 수 없습니<br>- 수 없습니<br>- 수 없습니<br>- 수 없습니<br>- 수 없습니<br>- 수 없습니<br>- 수 없습니<br>- 수 없습니<br>- 수 없습니<br>- 수 없습니<br>- 수 없습니<br>- 수 없습니<br>- 수 없습니<br>- 수 없습니<br>- 수 없습니<br>- 수 없습니<br>- 수 없습니<br>- 수 없습니<br>- 수 없습니<br>- 수 없습니<br>- 수 없습니<br> | 4의 수상강력을 신역하여 지각<br>* 불이익을 또 수 있습니다.<br>(지수, (차현) 학원 (나다.)<br>지정보여 편년 또는 탁기 정<br>원 (공용 소입하도록 요구환<br>명은 별도로 대학에 제공지여<br>항종 학교경환가록부 인원 시<br>개선 인봉 서북이므로 보공<br>위의<br>간 동<br>동고등학교                               | 비한 모든 대학생<br>다. 수상경력 확인<br>보가 없는 경우 인<br>질력되었는지 반드<br>수 있습니다. (해)<br>이 입학사장에 활용하는지 반드<br>이 입학사장에 활용<br>이 입학사장에 통합<br>이 입학사장에 통합<br>2022.08.15.<br>고 등 확 피                              | 지충해야 하여, 지<br>시제를 말을 받은 지<br>원인 분인이 직접<br>기려였습니다.)<br>지는 자료입니다. 이<br>지는 자료입니다. 이<br>지는 자료입니다.<br>가는 가료입니다.<br>같니다.                                                                                                    | 대학에 제출하는 수상권리<br>에는 수상권리 선택실역,<br>신행활 한 있으므로 수상<br>4. 필요시 대학에서 확인하<br>4. 대외관생물 관리인 제<br>(대외관생물 관리인 제<br>(대외관생물 관리인 제 |
| (물수학<br>+ 바기도<br>+ 사도<br>- 작전 =<br>- 학전 +<br>- 학전 +<br>- 학전 +<br>- <b>가전</b><br>- <b>· 가전</b><br>- <b>· 가전</b><br>- <b>· 가전</b><br>- <b>· · · ·</b><br>- <b>· · ·</b><br>- · · · · · · · · · · · · · · · · · · · | 인)<br>21건이나<br>다는 경험<br>수 수상경<br>등 발급히<br>유와관련<br>3억신택나<br>가 대입전<br>정보가 공<br>서 간체<br>자 권/                                                                                                    | 1의 수상감력을 선택하여 지전<br>* 월이역을 수 있습니다.)<br>체정보에 확신 또는 학기 정<br>1 전 드 정보가 정복하지 1<br>1 전 드 정보가 정복하지 1<br>1 전 년 동도 41 전체 제공지수<br>방송 학교 41 전체 서북이도로 보험<br>위의<br>간 통<br>5.고등학교<br>\\\\\\\\\\\\\\\\\\\\\\\\\\\\\\\\\\\\ | 3하는 모든 대학에<br>다. 수상경대 확인<br>보가 접는 접두 인<br>역 있습니다. (확行<br>이 접착시장에 불량<br>적당는 위 선택시시 (확行<br>및 <b>계리에 유희</b><br>2022.08.15.<br>고 등 확 표                                                     | 제출해야 하며, 각<br>기서를 맞고 받는 적<br>동안 분야이 직접<br>시 405여야 함께<br>기억 405여야 함께<br>가방 405여야 함께<br>가방 405여야 함께<br>가방 405여야 하여, 가<br>가방 405여야 하여, 가<br>가방 405여야 하여, 가<br>가방 405여야 하여, 각<br>가방 405여야 하여, 각<br>가방 405여야<br>가방 405여야<br>가방 405<br>가나 405<br>가방 405<br>가나 405<br>가나 405<br>가나 405<br>가나 405<br>가나 405<br>가나 405<br>가나 405<br>가나 405<br>가나 405<br>가나 405<br>가나 405<br>가나 405<br>가나 405<br>가나 405<br>가나 405<br>가나 405<br>가나 405<br>가나 405<br>가나 405<br>가나 405<br>가나 405<br>가나 405<br>가나 405<br>가나 405<br>가나 405<br>가나 405<br>가나 405<br>가나 405<br>가나 405<br>가용<br>가나 405<br>가용<br>가용<br>가용<br>가나 405<br>가용<br>가용<br>가용<br>가용<br>가용<br>가용<br>가용<br>가용<br>가용<br>가용<br>가용<br>가 405<br>가용<br>가용<br>가 405<br>가용<br>가용<br>가용<br>가용<br>가용<br>가용<br>가용<br>가용<br>가용<br>가용<br>가용<br>가용<br>가용                                                                                                    | 대학역 제출하는 수상권리<br>에너는 수상권리 선택보역,<br>선택할 수 있으므로 수상된<br>표준지 대학에서 학신/<br>日, 대학전형은 문하인 제<br>다. (유전학원은 문하인 제               |
| (월수택<br>- 파기)<br>서로<br>- 수행<br>- 수행<br>- 수행<br>- 수행<br>- 가입<br>- 가입<br>- 가입<br>- 가입<br>- 가입<br>- 가입<br>- 가입<br>- 가입                                                                                              | 인)<br>응 1건 이나<br>다운 경우<br>우 입습<br>우 입습<br>부 수상경<br>등 발급해<br>위와 관련<br>명 <b>신택</b><br>가 '대입전<br><b>정보가 공</b><br>시 '간원<br>고 건<br>가 '권<br>가 '권<br>가 '권<br>가 '권<br>가 '건<br>가 '건 '가 '관                                                                                             | 4의 수상감력을 신역하여 자라<br>분 형익할을 안 있습니다.)<br>재정보여 확년 또는 박기 정<br>1 전 등 정보가 적가 정확하게 1<br>1 전 등 성과도록 요구함<br>예약은 별도로 대학에 제공과야<br>항종 학교경 환가족 반원 세<br>위의<br>가격 인형 세종이므로 보공<br>위의<br>가 등<br>등가드등학교<br>+년편<br>- 6745-5481  | 3하는 모든 대학에<br>다. 수상경력 확인<br>2가 또는 결구 인<br>일대학원과 별근<br>및 인탁원정에 물란다. (해<br>김 다신원을 증명할<br>2022.08.15.<br>고 등 확 고                                                                          | 제출해야 하여, 직<br>/서를 말할 후 하<br>문인 운영이 직접<br>시 확인하여 함께<br>위험입니다.)<br>(위 자료입니다.)<br>(위 자료집니다.)<br>(위 자료집니다.)<br>(위 자료집니.)<br>(위 자료집니.)<br>(위 자료집니.)<br>(위 자료집니.)<br>(위 자료집니.)<br>(위 자료집니.) | 대학에 제출하는 수상권리<br>에는 수상권리 선택복역<br>선행물 수 있으므로 수상<br>· 월고지 대학에서 학년/<br>러. (대한 학일습니다.)                                   |

#### 🕵 Question & Answer

Q 고등학교 재학생은 대입전형자료 수상경력을 제출하나요?

A 재학중인 고등학교를 통해 수상경력 신청서 작성 후 제출하면 됩니다. (수시 ~'22.9.8. 14:00까지, 정시 ~ '22. 12. 27. 14:00까지)

# 대입전형용고등학교수상경력 확인서 방금 방금 방법

Ⅰ. 발급 방법 Ⅱ. 발급 시 유의사항

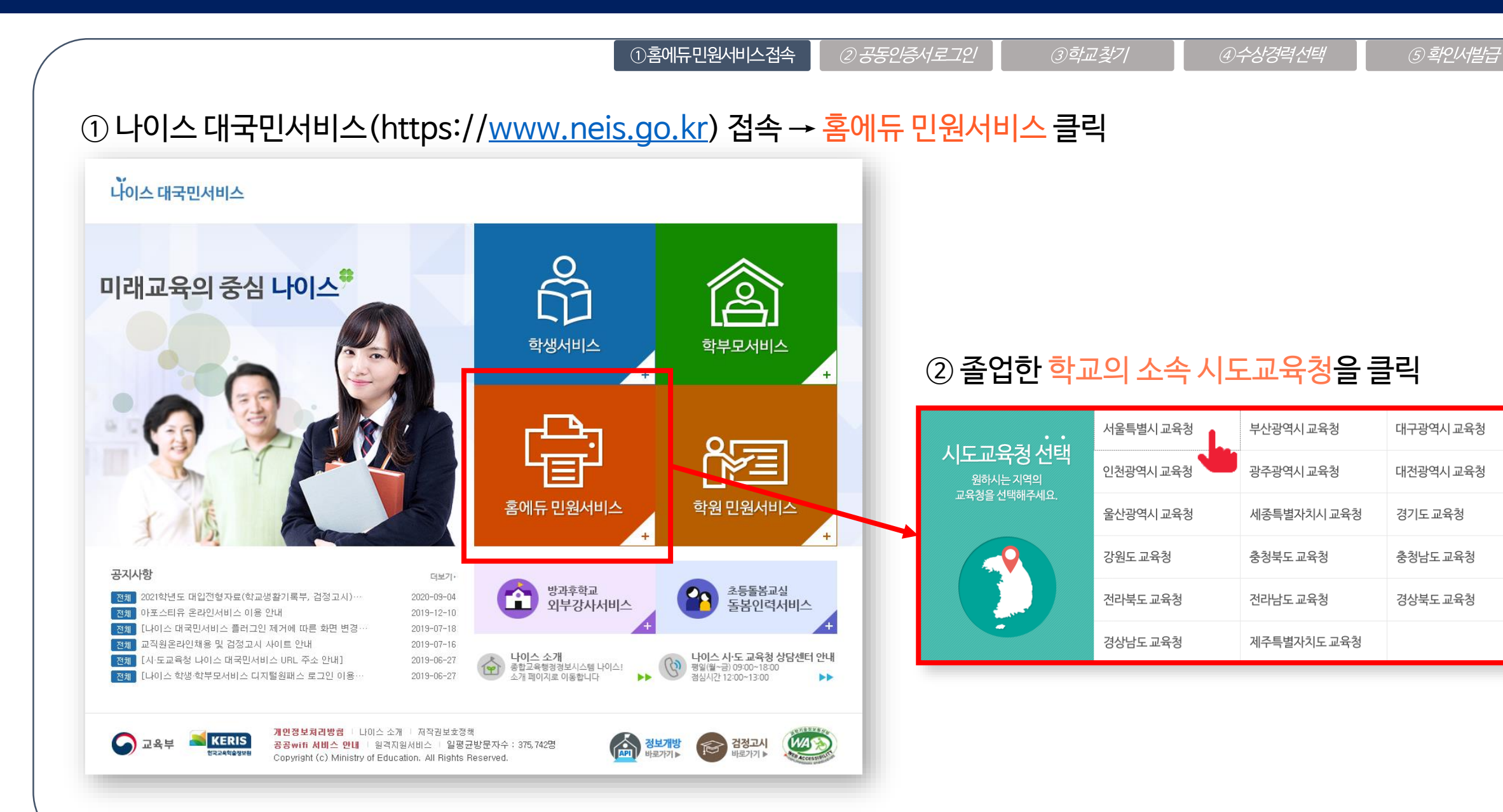

#### 발급방법

나이스 대국민서비스 〉 홈에듀 민원서비스 접속

#### 나이스 대국민서비스 〉 홈에듀 민원서비스 접속 〉 온라인 발급 민원

| 바그 | HI-FH |
|----|-------|
| 28 | O H   |

| ) 본인 공동인증서 로그인                                                                                                    | 비스접속 ②공동인증서로그인 ③학교찾기 ④수상경력선택 ⑤확인서발급                                                                                                    |
|----------------------------------------------------------------------------------------------------|----------------------------------------------------------------------------------------------------|
| 지 마이스 학생세비스용 및 학부모세비스용 인증세 및 민간인증세/편으로 대용이 가능합니다.<br>[조직] 나이스 학생세비스용 및 학부모세비스용 인증세 및 민간인증세/사설인증세)는 민일발급 세비스를 대용할 수 없습니다.<br>고 동인 증서(구,공인 인 증서) 로그인 계인정보처리방렘, 공동연증세 안내,<br>이가상카페드 대사용 (카보드보안 사용)<br>전명<br>주민 등록번호<br>(외국인 등록번호)<br>※ 민원처리(예관한법률 시행평 제 52조(고유석별정보의 처리)에 의거하여 고유석별정보를 처리합니다. | ④ [오라이 바그 미위] 메느에서 '고등하고 스사격력 화이서' 큰                                                                                                    |
| 학부모, 담임선생님의 공동인증서나 금융인증서 및 간편인증 로그인 불가                                                                                                    | 홈이듀민원서비스    대국민·탈의 질적 항상을 위한 홈에듀 민원서비스                                                                                                    |
|                                                                                                    | 온라인 발급 / 신청    온라인 발급 민원    ▲ 홈 > 온라인 발급 / 신청 > 온라인 발급 만원      환경 발 변환    만원    ▲ 홈 > 온라인 발급 가능한 민원    ● 홈 > 온라인 발급 / 스청 > 온라인 발급 만원      ** 한 발 한 번    ···································· |

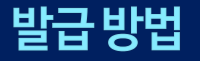

#### 나이스 대국민서비스 〉 홈에듀 민원서비스 접속 〉 온라인 발급 민원

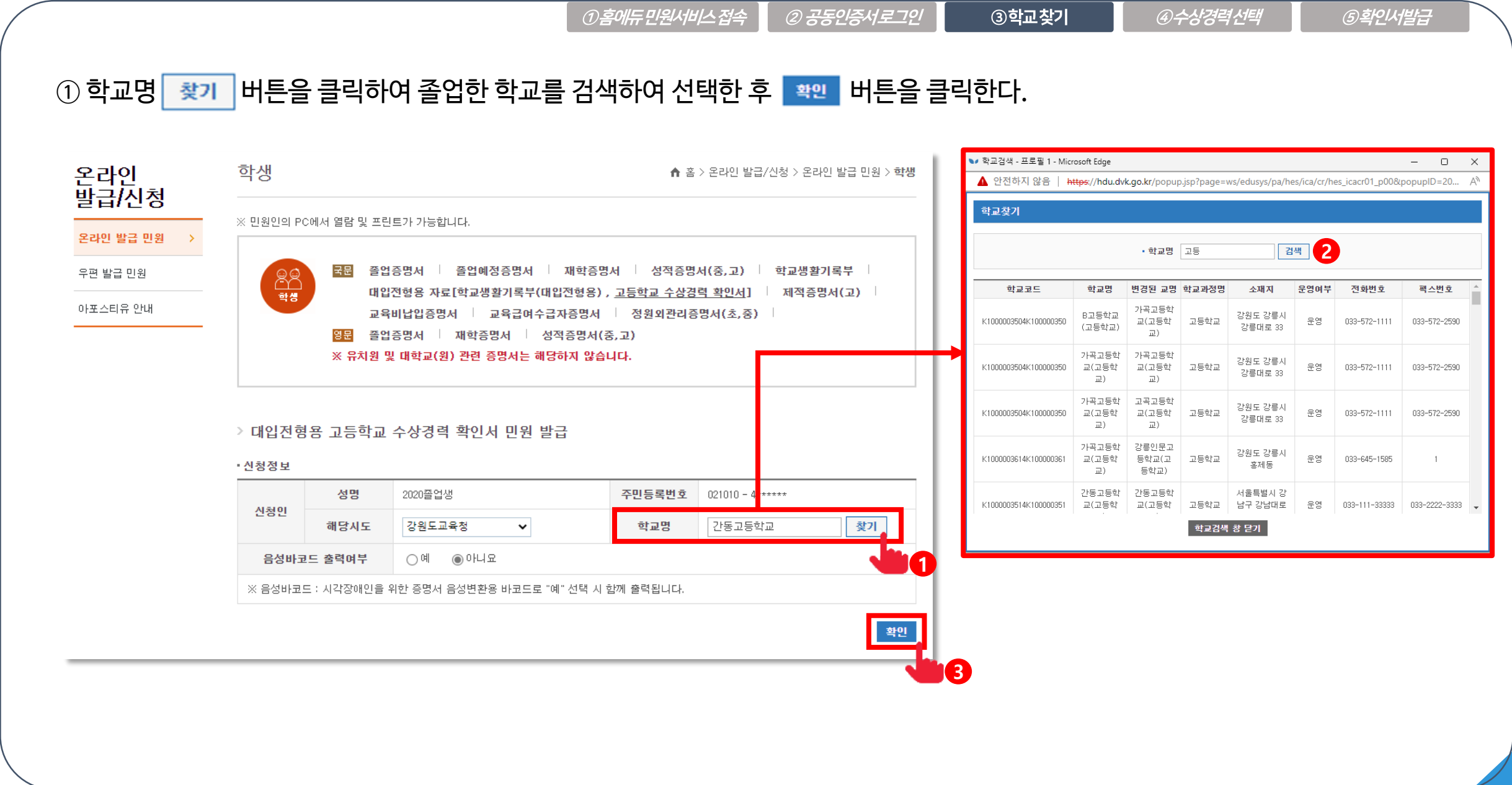

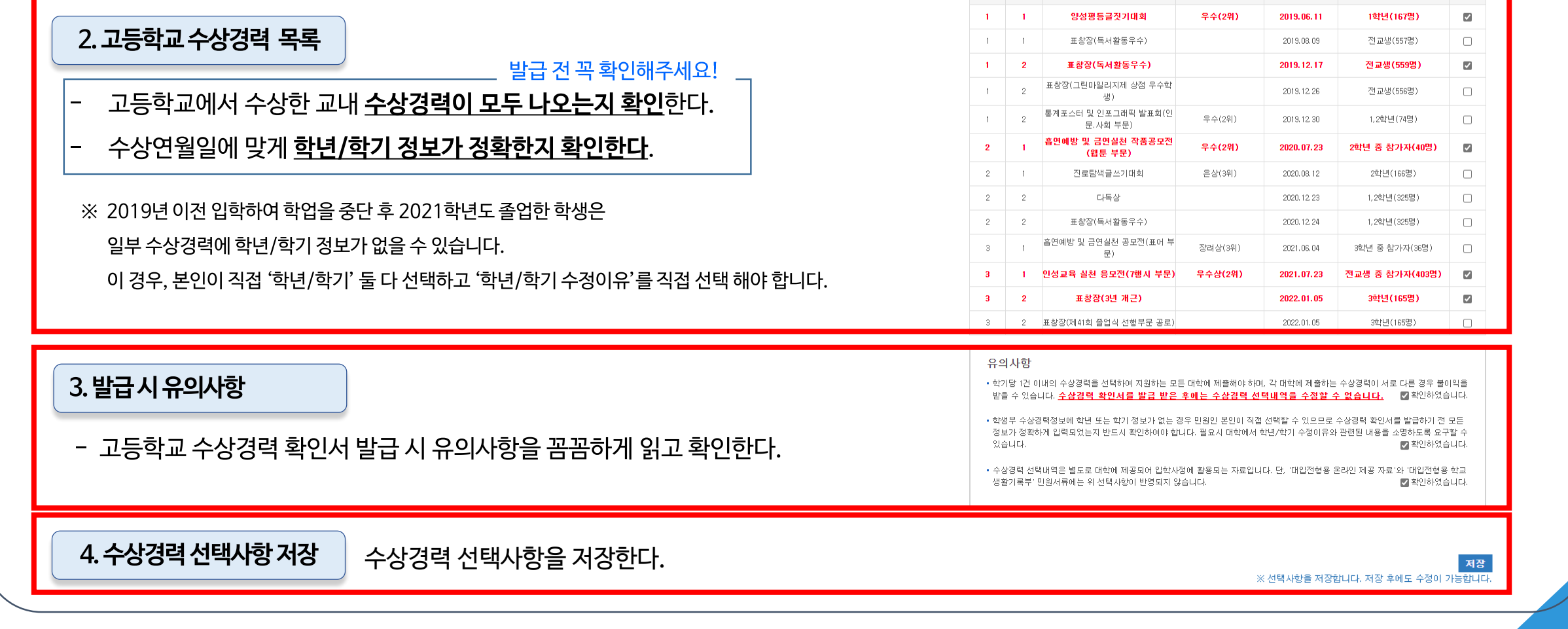

①홈에듀민원서비스접속

②공동인증서로그인

#### 

발급방법 (2021학년도 졸업생)

수상경력 선택 화면 구성

1. 수상경력 확인서 발급 방법 안내

④수상경력선택

<u>학기 기간 조회 / 사용 안내 동영상 시청 / 자주 묻는 질문(FAQ) 확인하기</u>

수상 면월일

※ 선택내역 1학년 : 2 개 / 2학년 : 1 개 / 3학년 : 2 개 선택 초기화

참가대상(참가인원)

선택하려는 수상경력을 모두 선택( 🗹 )하여 🛛 🗛 한 후, 유의사항을 숙지한 다음 수상경력 확인서 🛛 발급 🔒 클릭하십시오.

등급(위)

⑤확인서 발급

선택

<u> ③학교찾기</u>

학기당 1건 이내(총 6개까지)의 수상경력을 선택할 수 있습니다.

수상명

• 수상경력정보

학년 학기

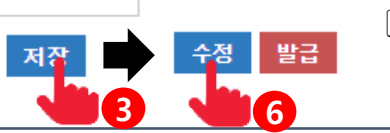

①홈에듀민원서비스접속

2 1 진로탐색글쓰기대회 은상(3위) 2020.08.12 2학년(166명) 2 2 다독상 2020.12.23 1.2학년(325명) ~ ~ • 학기당 1건 이내의 수상경력을 선택하여 지원하는 모든 대학에 제출해야 하며, 각 대학에 제출하는 수상경력 🍎 서로 다른 경우 불이익을 |받을 수 있습니다. <u>수상경력 확인서를 발급 받은 후에는 수상경력 선택내역을 수정할 수 없습니다.</u> 🗹 확인하였습니다.

정보가 정확하게 입력되었는지 반드시 확인하여야 합니다. 필요시 대학에서 학년/학기 수정이유와 관련된 내용을 소명하도록 요구할 수

▪ 수상경력 선택내역은 별도로 대학에 제공되어 입학사정에 활용되는 자료입니다. 단, '대입전형용 온라인 제공 자료'와 '대입전형용 학교

| 2             | 2             | 표창장(독서활동우수)                         |         | 2020.12.24                      | 1,2학년(325명)                   |  |
|---------------|---------------|-------------------------------------|---------|---------------------------------|-------------------------------|--|
| 3             | 1             | 흡연예방 및 금연실천 공모전(표어 부<br>문)          | 장려상(3위) | 2021.06.04                      | 3학년 중 참가자(36명)                |  |
| 3             | 1             | 인성교육 실천 응모전(7행시 부문)                 | 우수상(2위) | 2021.07.23                      | 전교생 중 참가자(403명)               |  |
|               |               |                                     |         |                                 |                               |  |
| 3             | 2             | 표창장(3년 개근)                          |         | 2022.01.05                      | 3학년(165명)                     |  |
| <b>3</b><br>3 | <b>2</b><br>2 | 표창장(3년 개근)<br>표창장(제41회 졸업식 선행부문 공로) |         | <b>2022.01.05</b><br>2022.01.05 | <b>3학년(165명)</b><br>3학년(165명) |  |
| <b>3</b><br>3 | <b>2</b><br>2 | 표창장(3년 개근)<br>표창장(제41회 졸업식 선행부문 공로) |         | 2022.01.05<br>2022.01.05        | <b>3학년(165명)</b><br>3학년(165명) |  |

• 학생부 수상경력정보에 학년 또는 학기 정보가 없는 경우 민원인 본인이 직접 선택할 수 있으므로 수상경력

#### 수상경력 선택사항 저장·수정 • 수상경력정보 학기당 1건 이내(총 6개까지)의 수상경력을 선택할 수 있습니다. 선택하려는 수상경력을 모두 선택( 🔽 )하여 🛛 🗛 한 후, 유의사항을 숙지한 다음 수상경력 확인서 🛛 발급 🔒 클릭하십시오. 학기 기간 조회 / 사용 안내 동명상 시청 / 자주 묻는 질문(FAQ) 확인하기

등급(위)

우수(2위)

우수(2위)

우수(2위)

※ 선택내역 1학년 : 2 개 / 2학년 : 1 개 / 3학년 : 2 개 선택 초기화

참가대상(참가인원)\_

1학년(167명)

전교생(557명)

전교생(559명)

전교생(556명) (

1,2학년(74명)

2학년 중 참가자(40명)

수상 면윌일

2019.06.11

2019.08.09

2019.12.17

2019.12.26

2019.12.30

2020.07.23

AL EN

~

~

스키 전 모든

▼ 확인하였습니다.

☑ 확인하였습니다.

4

15

해당 수상경력의 학년과 학기를 직접 선택해야 합니다. (11쪽 참고)

A 2019학년도 이전 입학하여 학업 중단 후 졸업한 학생은 학년 정보가 없을 수 있습니다. 이 경우,

#### **Question & Answer**

⑥ [수정]버튼을 클릭하여 수정한 수상경력 선택사항을 저장한다. ※ [발급] 버튼을 클릭 전까지 수상경력 선택사항 수정 가능

Q 왼쪽 화면과 다르게 수상경력의 학년과 학기를 직접 선택하도록 나와요

⑤ 저장된 수상경력 선택사항을 다른 수상경력으로 선택(수정)한다.

#### 〈수상경력 선택사항 수정 시〉

선택된다. ※ 2021학년도 졸업생의 경우,고등학교 수상경력 선택 화면에 처음 접속하면 고3 재학 당시 선택한 수상경력이 자동으로 선택(V)되어져 있습니다.

- ④ [선택 초기화]버튼을 클릭하면 고3 재학당시 선택한 수상경력으로 다시
- ※ [저장]버튼을 클릭하면, [저장]버튼은 사라지고 [수정], [발급]버튼이 활성화 됨
- ② 유의사항 내용을 확인 후, '확인하였습니다'에 체크(V)한다.

③ [저장] 버튼을 클릭하여 선택한 수상경력을 저장한다

<u> ③ 학교 찾</u>기

① 수상경력의 학년, 학기정보가 정확한지 확인 후 학기당 1개 선택(V)한다.

#### 〈수상경력 선택사항 저장〉

② 공동인증서로그인

④ 수상경력 선택

⑤확인서 발급

수상명

양성평등글짓기대회

표창장(독서활동우수)

표창장(독서활동우수)

표창장(그린마일리지제 상점 우수학

생) 통계포스터 및 인포그래픽 발표회(인

문,사회 부문) 흡연예방 및 금연실천 작품공모전

(웹툰 부문)

생활기록부 '민원서류에는 위 선택사항이 반영되지 않습니다.

학년 학기

2

2

2

있습니다.

1 1 1

1

1

1

1

2

#### 나이스 대국민서비스 〉홈에듀 민원서비스 접속 〉 온라인 발급 민원 〉 고등학교 수상경력 확인서

## Power Tip

#### 화한년/학기정보가없어직접선택해야하는경우

2019학년도이전에 입학하여 학업 중단 후, 2021학년도에 졸업한 학생은 학년, 학기정보가 존재하지 않을 수 있습니다.

이경우수상경력의학년,학기,학년/학기수정이유를직접선택해야합니다.

| • 수상경력정보                                             |                                            |                                            |                                        |                     |                   |                          |              |     |
|------------------------------------------------------|--------------------------------------------|--------------------------------------------|----------------------------------------|---------------------|-------------------|--------------------------|--------------|-----|
| 학기당 1건 이내(총 6개까<br>선택하려는 수상경력을 도<br>※ 표 항목 학기, 학년/학: | 지)의 수상경력을 선<br>!두 선택( 🔽 )하여<br>기 수정이유, 선택에 | 택할 수 있습니디<br><b>저장</b> 한 후, 위<br>마우스 커서를 두 | ⊦.<br>유의사항을 숙지한 다음 수<br>○면 상세한 설명을 확인할 | ·상경력 확<br>수 있습니     | 인서 발<br>다.        | 급 을 클릭하십                 | 날시오.         |     |
|                                                      |                                            | <u> 각기 기간 조회</u>                           | / <u>사용 안내 동영상</u>                     | <u>시청</u> / ]       | <u>자주 묻는</u>      | <u>= 질문(FAQ</u>          | ) <u>확민히</u> | ·7  |
|                                                      |                                            |                                            | ※ 선택내역 1학년: <mark>0</mark>             | <mark>개 /</mark> 2학 | 년 : 2 개           | / 3학년 : <mark>2 개</mark> | 선택 결         | 호기화 |
| 수상명                                                  | 등급(위)                                      | 수상 연월일                                     | 참가대상(참가인원)                             | 학년                  | 학기                | 학년/학기 수                  | 정이유          | 선택  |
| 양성평등글짓기대회                                            | 우수(2위)                                     | 2018.06.11                                 | 1학년(167명)                              | <b>.</b>            | <mark>ط</mark> 2, | 선택 3                     | ~            |     |
| 제2회 교내독서PT경진대회                                       | 동상4위                                       | 2018.08.09                                 | 1,2학년 중 신청자                            | 선택 🗸                | 선택 🗸              | 선택                       | ~            |     |

- 통계포스터 및 인포그래픽 우수(2위) 2020.05.23 1,2학년(74명) 2 1학기 ✔ 수정없음 ✓ 발표회(인문.사회 부문) 제6회 독서탐구토론대회(공 1.2학년 중 참가자 장려상4위 2 2학기 ∨ 수정없음 2020.08.12 ✓ 동수상, 2인) 표창장(독서활동우수) 2021.02.03 1,2학년(325명) 2 2학기 ✔ 수정없음 ✓ □
- Question & Answer

Q 2019학년도 이전 입학 후 학업을 중단하지도 않았는데, 학년을 선택하도록 나옵니다. A 졸업한 학교로 문의하여 학교생활기록부 수상경력 정보를 확인하여 주시기 바랍니다.

수상연도에 맞는 학년을 선택한다. (1)

학년/학기 수정이유를 선택한다.

아래 중 하나를 선택해야 합니다.

'학년/학기 수정이유' 선택해야 합니다.

- 학기를 선택한다.
- 표 상단 [학기 기간 조회] 버튼을 클릭하여 졸업한 고등학교

'수정없음'을 선택하고, 학기를 다르게 선택한 경우

※ (참고) 학년 정보가 없어 학년을 직접 선택해 하는 경우도

단, 학년을 직접 선택하는 것으로 '수정없음'은 선택 불가

- 학기: 학교 학기 기간에 맞게 선택하면 '학년/학기 수정이유' 중

교내대회를 1학기에 시행했으나, 수상일이 2학기 날짜로 등록 된 경우

복학 등의 사유로 학년/학기 정보를 수정해야 하는 경우

위 사례에 해당하지 않지만 수정해야 하는 경우

학기 기간을 참고 하여 학기 기간 선택한다.

(2)

1학기시행·2학기수상

복학(편입학/재입학)

기타(증빙자료제출)

(3)

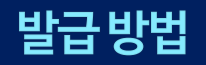

#### 나이스 대국민서비스 〉 홈에듀 민원서비스 접속 〉 온라인 발급 민원 〉 고등학교 수상경력 확인서

*④수상경력선택* 

*⑤*확인서발급

| 학기당 1건 이<br>선택하려는 수 | 내(총 6개까지)의 수상경력을 선택할 수 있<br>상경력을 모두 선택( ✔)하여 <b>저장</b> 현     |                                             | 반다음 수상경력 확인/                        | 서 발급 을 클릭하십시오.                                   |              | nau.avk.go.kr  배신진<br>서택하 1학년의 수상경령 2개 받고은 지해하 이동에는 소사경령 서태시하 소점이 분가는ㅎ |
|---------------------|--------------------------------------------------------------|---------------------------------------------|-------------------------------------|--------------------------------------------------|--------------|------------------------------------------------------------------------|
|                     | <u>학기 기간</u>                                                 | <u> 산조회 / 사용 안내 -</u>                       | <u>동영상 시청</u> / <u>자</u>            | <u>주 묻는 질문(FAQ) 확인</u>                           | <u>하기</u>    | 선택한 2학년의 수상경력 2개, 진행하시겠습니까?                                            |
|                     |                                                              | ※ 선택내역 1회                                   | 학년 : <mark>2 개</mark> / 2학년         | : 1개 / 3학년 : 2개 전태                               | 초기화          | 신역한 3억년의 부영정력 2개 입니다.<br>수상경력을 정확히 선택하였는지 확인바랍니다.                      |
| 학년 학기               | 수상명                                                          | 등급(위)                                       | 수상 면월일                              | 참가대상(참가인원)                                       | 선택           | <u>확인</u> 3 확인                                                         |
| 1 1                 | 양성평등글짓기대회                                                    | 무수(2위)                                      | 2019.06.11                          | 1학년(167명)                                        |              |                                                                        |
| 1 1                 | 표창장(독서활동우수)                                                  |                                             | 2019.08.09                          | 전교생(557명)                                        |              |                                                                        |
| 1 2                 | 표창장(독서활동우수)                                                  |                                             | 2019, 12, 17                        | 전교생(559명)                                        |              |                                                                        |
| 1 2                 | 표창장(그린마일리지제 상점 우수학<br>생)                                     |                                             | 2019. 12. 26                        | 전교생(556명)                                        |              | ① 수상경력을 선택 후 수상경력 확인서 발급을 위해 [발급] 버튼을 클릭한                              |
| 1 2                 | 통계포스터 및 인포그래픽 발표회(인<br>문.사회 부문)                              | 무수(2위)                                      | 2019.12.30                          | 1,2학년(74명)                                       |              | 이미가에 가지 서태된 소사거려 개소로 힘이 중 [힘이] 미트오 크리된                                 |
| 2 1                 | 흡연예방 및 금연실천 작품공모전<br>(웹툰 부문)                                 | 무수(2위)                                      | 2020.07.23                          | 2학년 중 참가자(40명)                                   |              | ② 인내장에서 내가 신택한 구장경덕 개우를 확인 후 [확인] 머튼을 들덕한                              |
| 2 1                 | 진로탐색글쓰기대회                                                    | 은상(3위)                                      | 2020. 08. 12                        | 2학년(166명)                                        |              | ③ 안내창이 사라지면 경고창이 다시 뜨면서 발급 후 수상경력 선택사항 수                               |
| 2 2                 | 다독상                                                          |                                             | 2020. 12. 23                        | 1,2학년(325명)                                      |              |                                                                        |
| 2 2                 | 표창장(독서활동우수)                                                  |                                             | 2020. 12. 24                        | 1,2학년(325명)                                      |              | 가함을 안내한다.                                                              |
| 3 1                 | 흡연예방 및 금연실천 공모전(표어 부<br>문)                                   | 장려상(3위)                                     | 2021.06.04                          | 3학년 중 참가자(36명)                                   |              | [킹이] 비트오 ㄴ그며 소사거러 킹이니기 바그 (비크 ㅎ                                        |
| 3 1                 | 인성교육 실천 응모전(7행시 부문)                                          | 우수상(2위)                                     | 2021.07.23                          | 전교생 중 참가자(403명)                                  |              | - [왁인] 미근글 구드면 쑤싱경덕 왁인지가 걸급 (말급후, 주상경력 전택사항주                           |
| 3 2                 | 표창장(3년 개근)                                                   |                                             | 2022.01.05                          | 3학년(165명)                                        |              | - [츼소] 버트음 누르며 다시 수상경려 서탠하며ㅇㄹ 되돈아 오다                                   |
| 3 2                 | 표창장(제41회 졸업식 선행부문 공로)                                        |                                             | 2022.01.05                          | 3학년(165명)                                        |              |                                                                        |
| 유의사항                |                                                              |                                             |                                     |                                                  |              |                                                                        |
| • 학기당 1건<br>받을 수 있습 | 이내의 수상경력을 선택하여 지원하는 모든<br>이다. <mark>수상경력 확인서를 발급 받은</mark> - | E 대학에 제출해야 하며,<br>후 <mark>에는 수상경력 선택</mark> | , 각 대학에 제출하는<br>백 <b>내 역을 수정할 수</b> | 수상경력이 서로 다른 경우 불<br>• <mark>없습니다.</mark> ☑ 확인하였; | ))익을<br>하니다. | A homer lib                                                            |
| • 학생부 수상            | 경력정보에 학년 또는 학기 정보가 없는 경                                      | 경우 민원인 본인이 직접 (                             | 선택할 수 있으므로 4                        | 우상경력 확인서를 발급하기 전                                 | 모든           | (주요!) 스산경려 화이서를 받근 저 _ 서태하 스산경려이 하녀/하기정보가 저화하지 꼬 화이해주세                 |
| 정보가 정확<br>있습니다.     | 하게 입력되었는지 반드시 확인하여야 합니                                       | 니다. 필요시 대학에서 학                              | ·[년/학기 수정이유와                        | 관련된 내용을 소명하도록 요<br>☑ 확인하였;                       | '할 수<br>하니다. | 수상경력 확인서 발급하면 수상경력 서택사항과 수상경력의 한녀/한기 정보는 수정한 수 없습니                     |
| • 수상경력 선            | 택내역은 별도로 대학에 제공되어 입학사장                                       | 영에 활용되는 자료입니다                               | 다. 단, '대입전형용 온                      | 라인 제공 자료 와 '대입전형용                                | 학교           |                                                                        |
| 생활기록부'              | 민원서류에는 위 선택사항이 반영되지 않                                        | 습니다.                                        |                                     | ☑ 확인하였;                                          | 3니다.         | Cuestion & Answer                                                      |

①홈에듀민원서비스접속

② 공동인증서로그인

12

간동고등학교

#### ① [저장] 버튼을 클릭하여 대입전형용 고등학교 수상경력 확인서 PDF파일 다운

4. 민원신청서와 발급문서는 신청 후 90일 동안 보관됩니다.(발급 유효기간 90일, 진위확인 유효기간 90일)

3. PC에 저장된 증명서를 타인에게 유출되지 않도록 유의하여 주시기 바랍니다.

이하의 징역을 받을 수 있습니다.

※ 대입전형용 고등학교 수상경력 확인서는 대입전형자료로 활용되므로 PDF파일의 비밀번호가 설정되어 있지 않습니다. 2. 온라인 발급 증명서를 위/변조하는 행위는 형법 제225조(공문서 등의 위조·변조)또는 제227조의 2(공전자가기록 위작·변작)의 규정에 따라 10년

다운로드 받은 파일의 비밀번호는 신청인의 생년월일 6자리(ex. 880212) 입니다.

| 접수증번호    | 발급일련번호                 | 발급유형     | 민원사무명                   | 발급요청일시                  | 처리상태              |
|----------|------------------------|----------|-------------------------|-------------------------|-------------------|
| 3282d7c7 | K100000351-2022-001069 | 홈에듀민원서비스 | 대입전형용 고등학교 수상<br>경력 확인서 | 2022, 8, 12, 13; 28; 10 | 처리완료<br><b>저장</b> |

#### > 접수목록

<안내사항>

발급내역 상세조회

▲ 홈 > 온라인 발급/신청 > 온라인 발급 민원 > 발급내역 상세조회

| 학년   | 학기 | 수상명                      | 등급(위)   | 수상 연월일     | 참가대상(참가인    |
|------|----|--------------------------|---------|------------|-------------|
|      | 1  | 양성평등글짓기대회                | 우수(2위)  | 2019.06.11 | 1학년(167명)   |
| - 10 | 2  | 표창장(독서활동우수)              |         | 2019.12.17 | 전교생(559명)   |
|      | 1  | 흡연해방 및 금연실천 작품공모전(웹툰 부운) | 우수(2위)  | 2020.07.23 | 2학년 중 참가자(4 |
| 2    | 2  | 표창장(독서활동우수)              |         | 2020.12.24 | 1,2학년(325명  |
| -    | 1  | 인성교육 실천 응모전(7행시 부문)      | 우수상(2위) | 2021.07.23 | 전교생 중 참가자(4 |
| 3    | 2  | 표창장(제41회 졸업식 선행부문 공로)    |         | 2022.01.05 | 3학년(165명)   |

수정이유와 관련된 내용을 소명하도록 요구할 수 있습니다. (확인하였습니다.)

·개인정보가 공개된 민원 서류이므로 보관 및 처리에 유의하시기 바랍니다.

담당부서 간동고등학교 담당자 권사번 전화번호 070-8745-5481

학생부 수상경력정보에 학년 또는 학기 정보가 없는 경우 민원인 본인이 직접 선택할 수 있으므로 수상경력

확인서를 발급하기 전 모든 정보가 정확하게 입력되었는지 반드시 확인하여야 합니다. 필요시 대학에서 학년/학기

· 수상경력 선택내역은 별도로 대학에 제공되어 입학사정에 활용되는 자료입니다. 단, '대입전형용 온라인 제공

위의 사실을 증명합니다.

2022.08.15.

沙

자료'와 '대입전형용 학교생활기록부' 민원 서류에는 위 선택사항이 반영되지 않습니다. (확인하였습니다.)

④수상경력선택

⑤ 확인서발급

#### 수상경력확인서 PDF 파일 다운로드

①홈에듀민원서비스접속

#### 나이스 대국민서비스 〉 홈에듀 민원서비스 접속 〉 온라인 발급 민원 〉 고등학교 수상경력 확인서

발급번호 : K100000351-2022-001073

*उर्चेन्द्रे*य

#### 나이스 대국민서비스 〉 홈에듀 민원서비스 접속 〉 온라인 발급 민원 〉 고등학교 수상경력 확인서

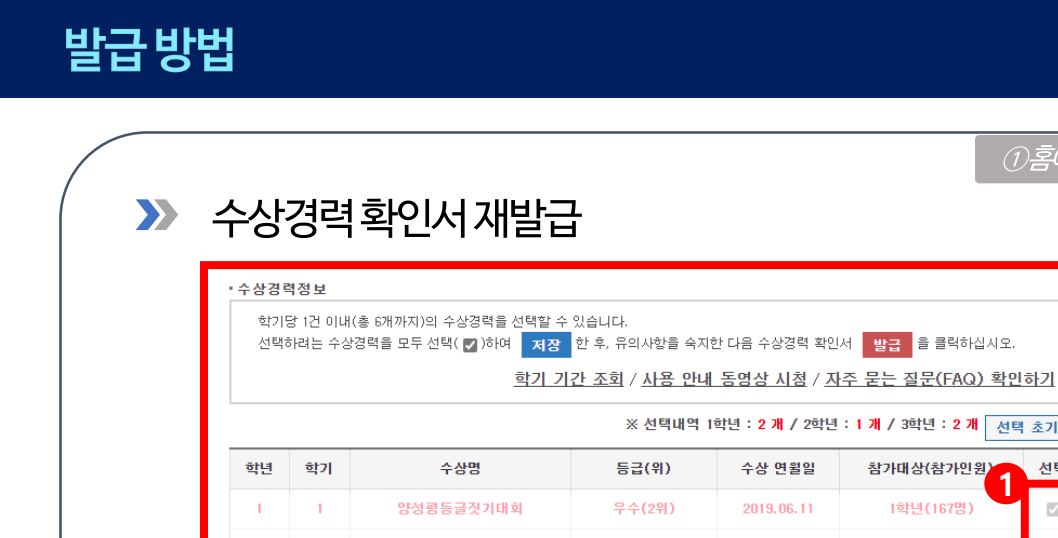

| 발급내역                                                                                   | 상세조회                                                                                                    |                                                                                    | ♠ 홈 > 온라인 발급/(                                                                                 | 신청 > 온라인 발급 민원 >                                | 발급내역 상세조회                |
|----------------------------------------------------------------------------------------|----------------------------------------------------------------------------------------------------|------------------------------------------------------------------------------------|------------------------------------------------------------------------------------------------|-------------------------------------------------|--------------------------|
| › <mark>접</mark> 수목록                                                                   |                                                                                                    |                                                                                    |                                                                                                |                                                 |                          |
| 접수증번호                                                                                  | 발급일련번호                                                                                                    | 발급유형                                                                               | 민원사무명                                                                                          | 발급요청일시                                          | 처리상태                     |
| 3282d7c7                                                                               | K100000351-2022-001069                                                                                              | 홈에듀민원서비스                                                                           | 대입전형용 고등학교 수상<br>경력 확인서                                                                        | 2022. 8. 12 13: 28: 10                          | 처리완료<br>저장               |
| <만대사항〉<br>1. 다운로드 받은<br>※ 대입전형용<br>2. 온라인 발급 경<br>이하의 징역을 빌<br>3. PC에 저장된<br>4. 민원신청서와 | 파일의 비밀번호는 <b>신청인의</b><br>고등학교 수상경력 확인서는<br>5명서를 위/변조하는 행위는 형<br>1을 수 있습니다.<br>증명서를 타인에게 유출되지 않<br>발급문서는 신청 후 90일 동안 | 생년월일 6자리(ex. 880<br>대입전형자료로 활용<br>법 제225조(공문서 등으<br>도록 유의하여 주시기 E<br>보관됩니다.(발급 유효2 | 1212) 입니다.<br>[ <b>되므로 POF파일의 비밀번</b> 호]<br>  위조·변조)또는 제227조의 2(<br>바랍니다.<br>기간 90일, 진위확인 유효기간 | <b>호가 설정되어 있지 않습니</b><br>공전자가기록 위작·변작)의<br>90일) | <b>니다.</b><br>규정에 따라 10년 |

#### 긴억, 구성성역 획인시 PDF파달을 군달달 경수 세달급 기증

- 선택한 수상경력이 그대로 선택(V)되어 있으며, 수정 및 변경 불가 (1)

- 2 [재발급] 버튼 클릭
- [저장] 버튼을 클릭하여 PDF파일을 다시 다운로드 한다. (3)

**V** Power Tip

수상경력 선택사항을 수정(변경)할 수 없으며 발급만 가능합니다.

#### ※ 선택내역 1학년 : 2 개 / 2학년 : 1 개 / 3학년 : 2 개 선택 초기화 수상 면윌일 참가대상(참가인원) 선택 2019.06.11 1학년(167명) 표창장(독서활동우수) 표창장(독서활동우수) 통계포스터 및 인포그래픽 발표회(인 문,사회 부문) 흡연예방 및 금연실천 작품공모전 우수(2위) 2020.07.23 2학년 중 참가자(40명) 진로탐색글쓰기대회 다독상 흡연예방 및 금연실천 공모전(표어 부 인성교육 실천 응모전(7행시 부문) 2021.07.23 전교생 중 참가자(403명) 표창장(3년 개근) 2022.01.05 3학년(165명) $\sim$ 2 표창장(제41회 졸업식 선행부문 공로)

• 학기당 1건 이내의 수상경력을 선택하여 지원하는 모든 대학에 제출해야 하며, 각 대학에 제출하는 수상경력이 서로 다른 경우 불이익을 [받을 수 있습니다. <u>수상경력 확인서를 발급 받은 후에는 수상경력 선택내역을 수정할 수 없습니다.</u> 🛛 🗹 확인하였습니다.

• 학생부 수상경력정보에 학년 또는 학기 정보가 없는 경우 민원인 본인이 직접 선택할 수 있으므로 수상경력 확인서를 발급하기 전 모든 정보가 정확하게 입력되었는지 반드시 확인하여야 합니다. 필요시 대학에서 학년/학기 수정이유와 관련된 내용을 소명하도록 요구할 수 🔽 확인하였습니다.

• 수상경력 선택내역은 별도로 대학에 제공되어 입학사정에 활용되는 자료입니다. 단, '대입전형용 온라인 제공 자료'와 '대입전형용 학교 ✓ 확인하였습니다.

①喜에듀민원서世

반영되지 않습니다.

- 본인이 수상경력 선택사항은 '대입전형용 온라인 제공 자료'와 '대입전형용 학교생활기록부'에는
- 학년과 학기는 본인이 직접 수정할 수 있고, 선택한 학년/학기 정보와 관련하여 대학에서 필요시 관련
  내용을 소명하도록 요구할 수 있습니다.
- 발급 전 모든 정보(수상경력 선택사항, 학년,학기)가 정확하게 입력했는지 반드시 확인해야 합니다.
- 수상경력 확인서를 발급한 후에는 수상경력의 학년/학기 및 선택 사항을 변경할 수 없습니다.
- 졸업생은 지원하는 모든 대학에 동일한 수상경력을 제출해야 하며, 각 대학에 서로 다른 수상경력을 제 출할 경우 불이익을 받을 수 있습니다.

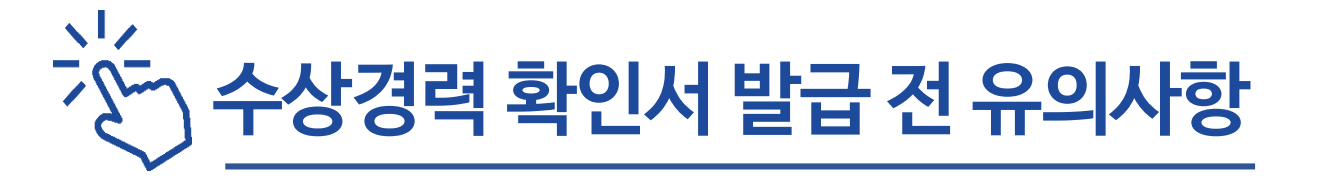

# 감사합니다 ⓒ